# PaperCut Web Print

## What is it?

Web Print is a PaperCut printing system's feature, that makes it possible to print out PDF documents from any computer. You can upload a document from your own computer, from home or from anywhere to be printed on a Metropolia multifunction printer.

## How does it work?

Via browser interface, you can transfer a PDF document in to the system and select your printing options. You can pick up the print job from a multifunction printer jus like all print jobs.

## How do I use it?

1. Browse to https://print.metropolia.fi and login with your Metropolia user ID.

The service can be accessed also from outside of Metropolia.

| Jsername                              |
|---------------------------------------|
|                                       |
| Password                              |
| Login                                 |
| >Eorgot your password?<br>>Need Help? |
|                                       |

2. In the panel on the left, select Web Print.

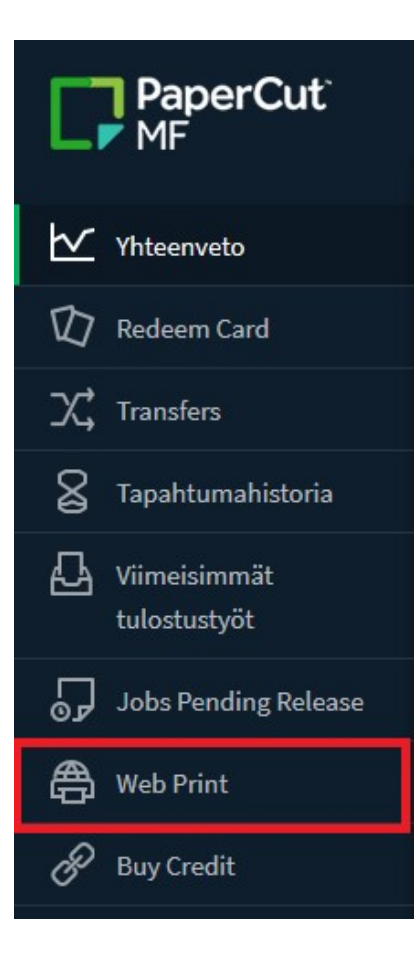

#### 3. Click on Submit a Job.

| PaperCut                     |                                          |                                |                                          |                                |                                |                         |  |
|------------------------------|------------------------------------------|--------------------------------|------------------------------------------|--------------------------------|--------------------------------|-------------------------|--|
| Yhteenveto                   | Web Print                                |                                |                                          |                                |                                |                         |  |
| D Redeem Card                | Web Print is a service to enable printin | g for laptop, wireless and una | uthenticated users without the need to i | nstall print drivers. To uploa | d a document for printing, cli | ick Submit a Job below. |  |
| X, Transfers                 | Submit a Job >                           | Sidemita John                  |                                          |                                |                                |                         |  |
| S Tapahtumahistoria          | ODOTUSAIKA                               | TULOSTIN                       | ASIAKIRJAN NIMI                          | SIVUT                          | KUSTANNUS                      | TILA                    |  |
| Viimeisimmät<br>tulostustyöt |                                          |                                |                                          |                                |                                |                         |  |
| Jobs Pending Release         |                                          |                                | Ei tulostustöitä                         |                                |                                |                         |  |
| 🖨 Web Print                  |                                          |                                |                                          |                                |                                |                         |  |
| 🔗 Buy Credit                 |                                          |                                |                                          |                                |                                |                         |  |

4. Select a printer that suits your needs and click on 2. Print Options and Account Selection.

### Notice!

You can pick up A4 print jobs from any multifunction printer. A3 print jobs must be picked up from a A3 multifunction printer.

At the moment you can print to A4 color and black and white queues only.

| Web Print                                          | 1. Printer 2. Options 3. Upload          |
|----------------------------------------------------|------------------------------------------|
| Select a printer:                                  |                                          |
| PRINTER NAME ¥                                     | SIJAINTI / OSASTO                        |
| papercut\Canon Color Print A4 WP (virtual)         | A4, 2-sided Printing, Auto [Color/B&W]   |
| papercut\Canon Color Print A4 WP 1-sided (virtual) | A4, 1-sided Printing, Auto [Color/B&W]   |
| papercut\Canon Print A4 WP (virtual)               | A4, 2-sided Printing, Black and White    |
| papercut\Canon Print A4 WP 1-sided (virtual)       | A4, 1-sided Printing, Black and White    |
|                                                    |                                          |
| « Back to Active Jobs                              | 2. Print Options and Account Selection » |

5. Select the number of copies and the account to be charged. You can also use a shared account if it is available. Click on 3. Upload Document.

| Web Print              |               | 1. Printer | 2. Options   | 3. Upload |
|------------------------|---------------|------------|--------------|-----------|
| Options                | Kopioita<br>1 |            |              |           |
| « 1. Printer Selection |               |            | 3. Upload Do | cuments » |

6. You can adda job by dragging it to **Drag files here,** or you can click on **Browse** and select a document to be printed. Next, click on **Open**. Don't forget that the file must be in PDF format.

7. Check that you have selected the right files and click on Upload & Complete.

| Web Print                                      | I. Printer                                                                                                    | 2. Options 3. U | Jpload  |
|------------------------------------------------|----------------------------------------------------------------------------------------------------|-----------------|---------|
| Upload<br>Select documents to upload and print | Drag files here<br>Upload from computer<br>The following file types are allowed: PDF pdf Picture Files bmp, dib, gif, jff, jif, jpe, jpeg, jpg, png, tif, tiff |                 |         |
| « 2. Print Options                             |                                                                                                    | Upload & Comp   | olete » |

#### 8. PaperCut begins to process the print job.

| $\odot$   | Your d                                                                                                    | locument was successfully subm | itted. See the table below to track its status | 5.                          |       |           |                                   |  |  |
|-----------|----------------------------------------------------------------------------------------------------|--------------------------------|------------------------------------------------|-----------------------------|-------|-----------|-----------------------------------|--|--|
| Web Print |                                                                                                    |                                |                                                |                             |       |           |                                   |  |  |
| We        | Web Print is a service to enable printing for laptop, wireless and unauthenticated users without the need to install print drivers. To upload a document for printing, click Submit a Job below. |                                |                                                |                             |       |           |                                   |  |  |
|           |                                                                                                    | ODOTUSAIKA                     | TULOSTIN                                       | ASIAKIRJAN NIMI             | SIVUT | KUSTANNUS | TILA                              |  |  |
|           | Ċ                                                                                                    | 30.12.2020 17:01:39            | papercut\Canon Print A4 WP                     | TESTIFILE A4 2-sivuinen.pdf |       |           | Submitting: Queued in position 1. |  |  |
|           |                                                                                                    |                                |                                                |                             |       |           |                                   |  |  |

## 9. The job is processed. You can now pick up the document from the nearest multifunction printer.

| Jobs Pending Release                                          |                            |                             |           |       |       |                            |
|---------------------------------------------------------------|----------------------------|-----------------------------|-----------|-------|-------|----------------------------|
| 1 job pending release with cost 0.060<br>Your balance:-49.35€ | Ē                          |                             |           |       |       | Virkistä (52) Virkistä nyt |
| Vapauta kaikki Peruuta kaikki                                 |                            |                             |           |       |       |                            |
| ODOTUSAIKA 🔻                                                  | TULOSTIN                   | ASIAKIRJA                   | ASIAKAS   | SIVUT | HINTA | тоімі                      |
| 30.12.2020 17:03:12                                           | papercut\Canon Print A4 WP | TESTIFILE A4 2-sivuinen.pdf | Web Print | 2     | 0.06€ | [tulosta] [peruuta]        |

#### Multifunction device locations

PaperCut - Web Print